#### คู่มือโครงการอบรม Google Document และ Google Sheet

# เนื้อหาในการอบรม

- 1. การสร้างเอกสารใหม่, การ save
- 2. การเพิ่ม font TH Sarabun เพื่อใช้ในการพิมพ์เอกสาร
- 3. การใช้เอกสารร่วมกัน/การ share และแก้ไขงานร่วมกัน
- 4. การดูประวัติการแก้เอกสารย้อนหลัง/แก้เอกสารย้อนกลับ
- 5. การทำ shortcut เอกสาร google doc/sheet จาก desktop

## 1.สร้างเอกสารใหม่ การ Save ไฟล์

การสร้างเอกสารใน Google Docs สามารถทำได้เหมือนการใช้งานบน MS Office ข้อดีระบบมัน Save ไฟล์ได้

โดยอัตโนมัติ

| ← → C 🔒 https://drive.ç                                  | google.com/drive/my-drive                                                                                                    |                                                                       | 1               |                |
|----------------------------------------------------------|----------------------------------------------------------------------------------------------------|-----------------------------------------------------------------------|-----------------|----------------|
| Google ไดรฟ                                              | 🔍 ดันหาไดรฟ์                                                                                                    | 1.เลือกไดรฟ์ New                                                      |                 |                |
| ไหม่                                                     | ไดรปลางกับ                                                                                                    |                                                                       |                 |                |
| 🛨 โฟลเดอร์                                               |                                                                                                    |                                                                       |                 |                |
| <ul> <li>อัปโหลดไฟล์</li> <li>อัปโหลดโฟลเดอร์</li> </ul> | โกษณ์ Econ Chula                                                                                                    |                                                                       |                 |                |
| 😑 Google เอกสาร                                          | ision                                                                                                    |                                                                       |                 |                |
| 🛄 Google ปีด                                             | ายชื่อและเบอราทราพอาณ                                                                                                    |                                                                       |                 |                |
| 🛄 Google สไลด์                                           | ายชื่อและเบอร์โทร เพิ่มไลน์ในระบบอินทราเน็ด (การดอบกลับ)                                                                                                    | AX.                                                                   | 2.Google เอกลาร |                |
| เพิ่มเดิม                                                | ><br>ภาน google doc (กู้คืน)                                                                                                    |                                                                       |                 |                |
| ใช้ไป 107 MB                                             | Google Doc                                                                                                    |                                                                       |                 |                |
|                                                          | E the vioce                                                                                                    |                                                                       |                 |                |
|                                                          | III the vioce (การตอบกลับ)                                                                                                    |                                                                       |                 |                |
| Google Doc<br>Tuda unitu uasa turan<br>O C C T 199% -    | 100- ຄາງາະ ສານສານ ຄານປາກປະລິດ ນະໂນລາຍາ 11 ນາທີ່ນີ້ອານອກ<br>ສະການປາສິ 1 ເມື່ອງ 1 ເຊິ່ງ 1 ເຊິ່ງ 1 ເຊ | ਵ ≡ 15 · [Ξ · [Ξ · σ σ σ Ζ<br>- σ σ σ σ σ σ σ σ σ σ σ σ σ σ σ σ σ σ σ |                 |                |
|                                                          | 1                                                                                                    |                                                                       | 3ใส่จั          | ชื่อไฟล์เอกสาร |
|                                                          |                                                                                                    |                                                                       |                 |                |

| 2. การเพิ่ม font TH Sarabun                                                                                                    | 1.เลือกไฟล์    |
|----------------------------------------------------------------------------------------------------|----------------|
| <ul> <li>C ■ https://decs.google.com//document/u/L/MATTRC/pub/U/Wg1.httD/Wp0/FD0/F00/U/44509.exa-a-</li> <li>LDARTS 1/J1/20 ▲ ■</li> <li>THE and a structure of the structure of the structure of th</li></ul> | 2.เลือกภาษา    |
| <ul> <li>มายางสุมระสิการแก้ระ Cbt+Alt-Shill</li> <li>สามาร์กลลเป็น * อีะบก์ง</li> <li>สามาร์กลลเป็น * อีะอูฮ์</li> <li>เผยแพ่งารเริ่ม</li> <li>สะอียออออ</li> <li>ส่งอีแแล้นข้างส่าวแทน</li> <li>ล้ะอะอูร์</li> <li>ร้ายอะ</li> <li>ร้ายอะ</li> <li>ร้ายอะ</li> <li>ร้ายอะ</li> <li>ร้ายอะ</li> </ul>                                                                                                    | 3.เลือกภาษาไทย |
| € funi Citi+P AnGC<br>Ygi                                                                                                    |                |

สร้างไฟล์เอกสารใหม่แล้วเลือกเลือก Font th sarabum

### 3. การใช้เอกสารร่วมกัน/การ share และแก้ไขงานร่วมกัน

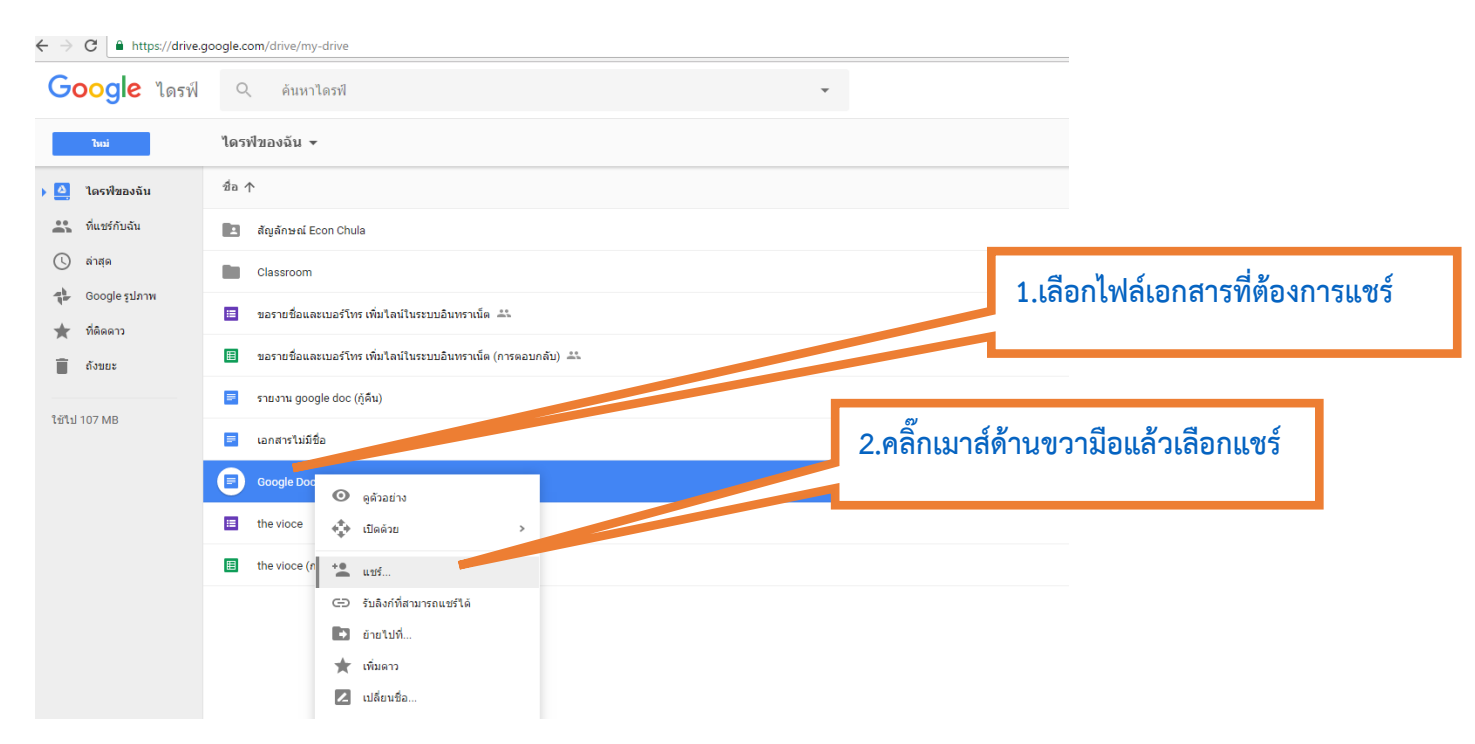

แล้วใส่อีเมล์บุคคลที่เราต้องการจะแชร์ไฟล์ให้

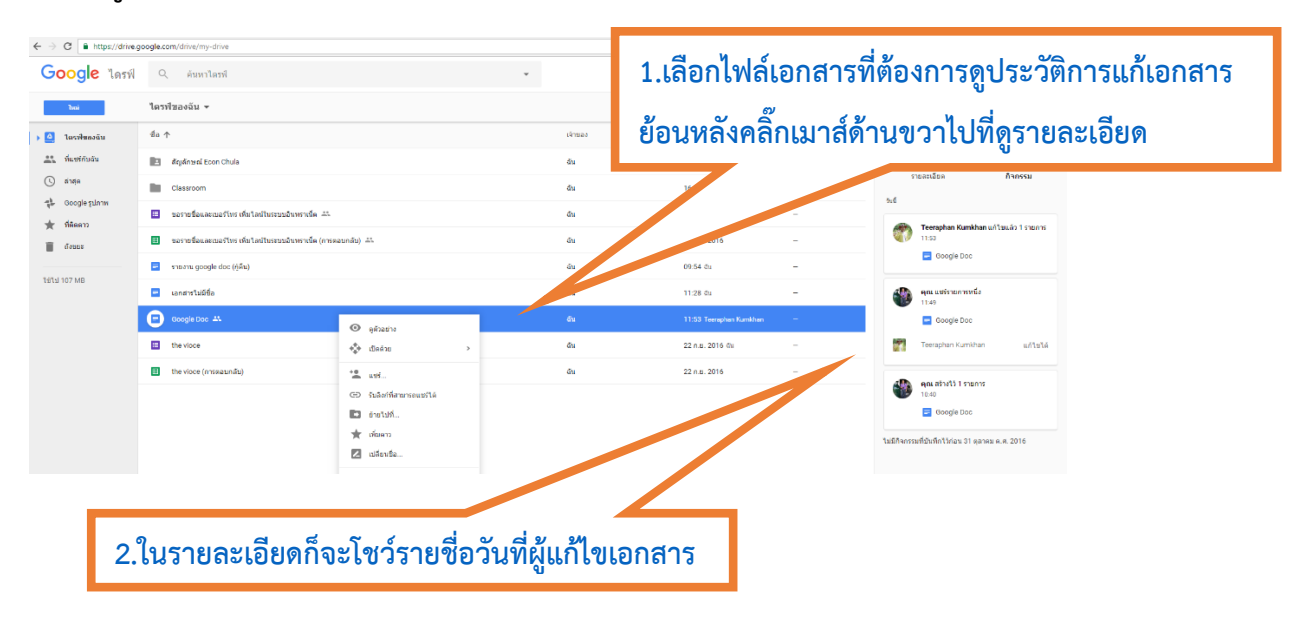

## 4. การดูประวัติการแก้เอกสารย้อนหลัง/แก้เอกสารย้อนกลับ

5. การทำ shortcut เอกสาร google doc/sheet จาก desktop

1. copy ลิงค์ ไฟล์หรือโฟล์เดอร์ที่ต้องการสร้าง shortcut

2 .คลิ๊กเมาส์ด้านขวาที่หน้า desktop เพื่อ shortcut แล้วนำลิงค์ไปใส่ แล้วกด Next แล้วตั้งชื่อ เลือก Finish เสร็จขั้นตอน สามารถเรียกไฟล์หรือโฟลเดอร์ จากหน้าจอ desktop ได้เลย

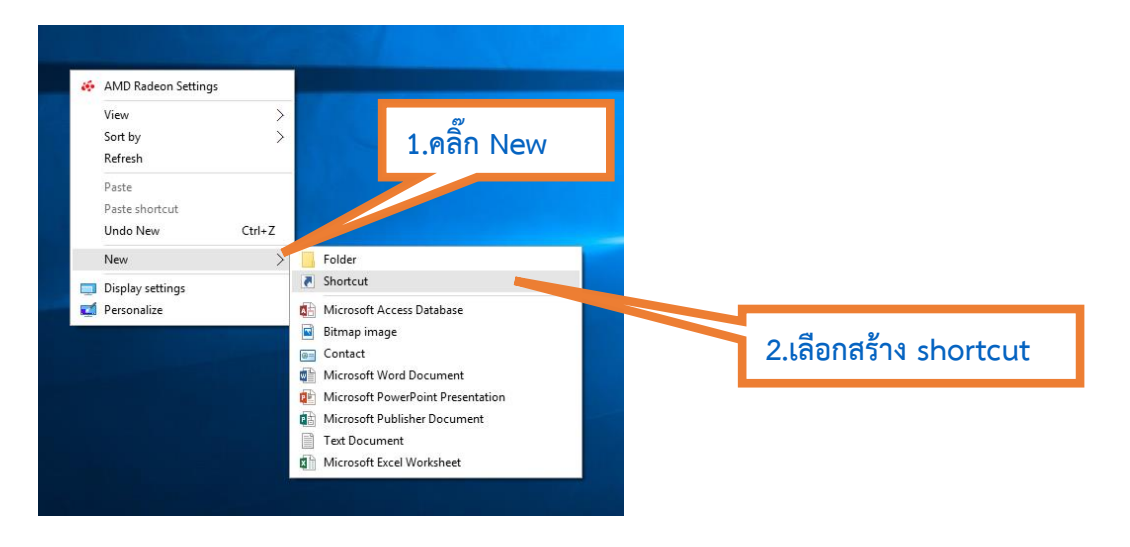